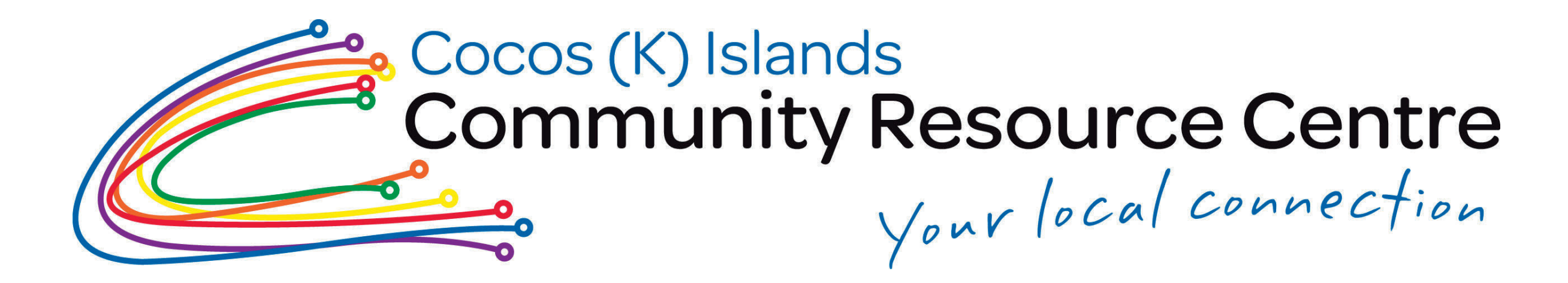

## Tip#8 How To Quickly Change WiFi Network

How to quickly switch between Wi-Fi networks is not very obvious. You can go to Settings > Network and internet > Wi-Fi and change it there, but there has to be a faster way, right?

It is smart and efficient too!

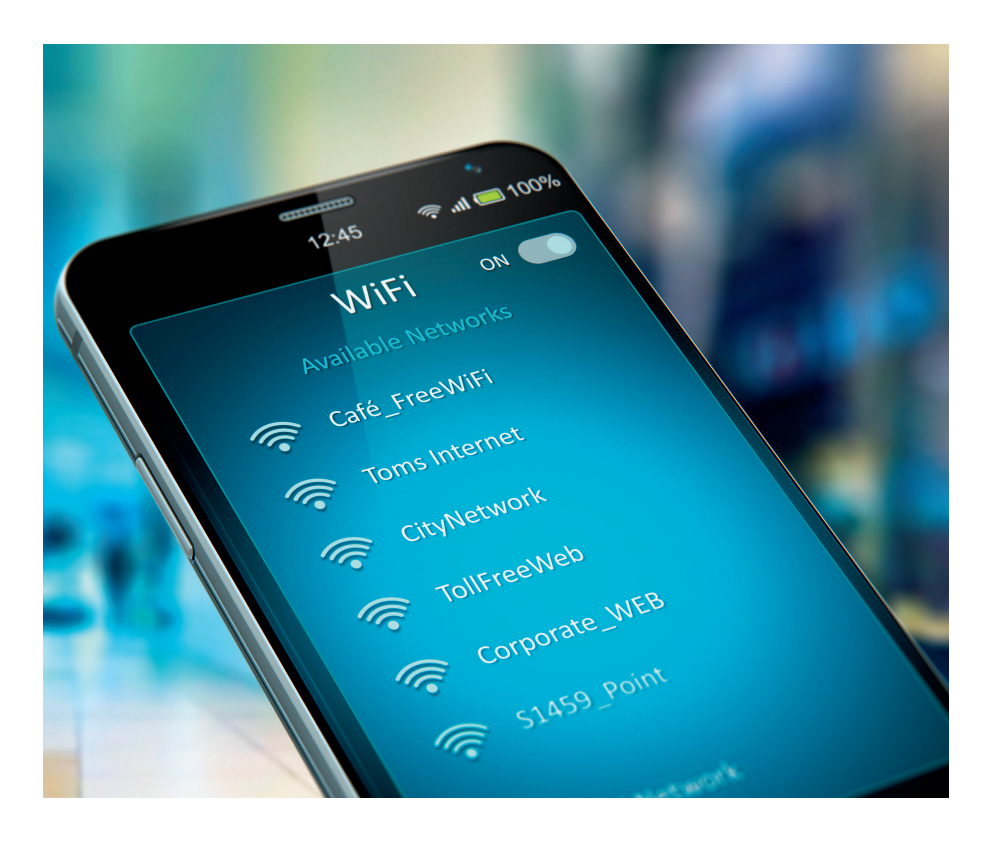

## **Apple Phones**

- Access Control Center as usual on the iPhone
- 2 Press and hold the Wi-Fi icon located at the top-left section along with other toggles
- 3 This top-left section would expand fill up your screen to reveal a couple more toggles. You need to simply press and hold the Wi-Fi toggle again
- 4

The Control Center will now show you the list of available wi-fi networks you could connect to. Choose the network you want to switch to.

## **Android Phones**

- 1
- Swipe down from the top of your screen to open the Quick settings menu.
- 2
  - Instead of tapping on the Wi-Fi icon (which disables it),
    - tap-and-hold on the icon
  - 3 You'll immediately be given a list of all available networks near you. Choose the network you want to switch to.